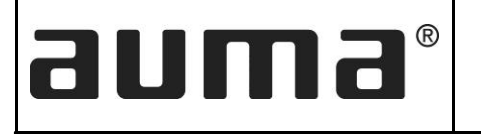

# TESTING MODBUS FUNCTIONALITY OF EPAC-3.XMP MODULES

#### **BASIC REQUIREMENTS:**

- 1. Desktop or Laptop with windows OS & USB port
- 2. USB to 485 Converter
- 3. MODBUS MASTER Utility (Provided by AUMA INDIA PVT LTD.) or any other freeware.

Other Modbus testing softwares freely available can be also be used and they work similarly. Ex: ModSCAN32 or MODBUS TESTER Utility. The procedure to check with ModSCAN32 is explained after discussing the procedure to test with Auma Modbus Master.

The following block diagram shows the overview of connection to actuator from PC.

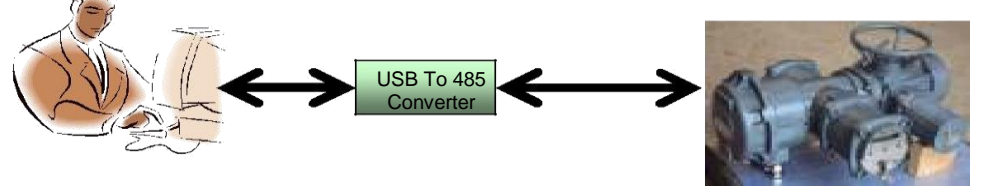

Data+ and Data - Lines

## AUMA MODBUS MASTER

#### PREREQUISITES:

1. To run the 'Auma Modbus Master', Dot Net Framework 4.0 should be installed in the PC.

2. Once Dot Net Framework 4.0 installed, copy the Modbus Master to PC and run 'Modbus Master.exe' file.

2.1 Run the "Modbus Master.exe" (below image) program from the Modbus Master Folder.

| REV NO. | REVISION | SIGN  | DATE   | REV NO. | REVISION | SIGN    | DATE    |
|---------|----------|-------|--------|---------|----------|---------|---------|
|         |          |       |        |         | DRAWN    | KR      | 07.7.18 |
| au      | ma II    | ΠΟΙΈ  |        | CHECKED | KMC      | 07.7.18 |         |
|         | BANGAL   | ORE - | 560058 |         | APPROVED | YMJ     | 07.7.18 |

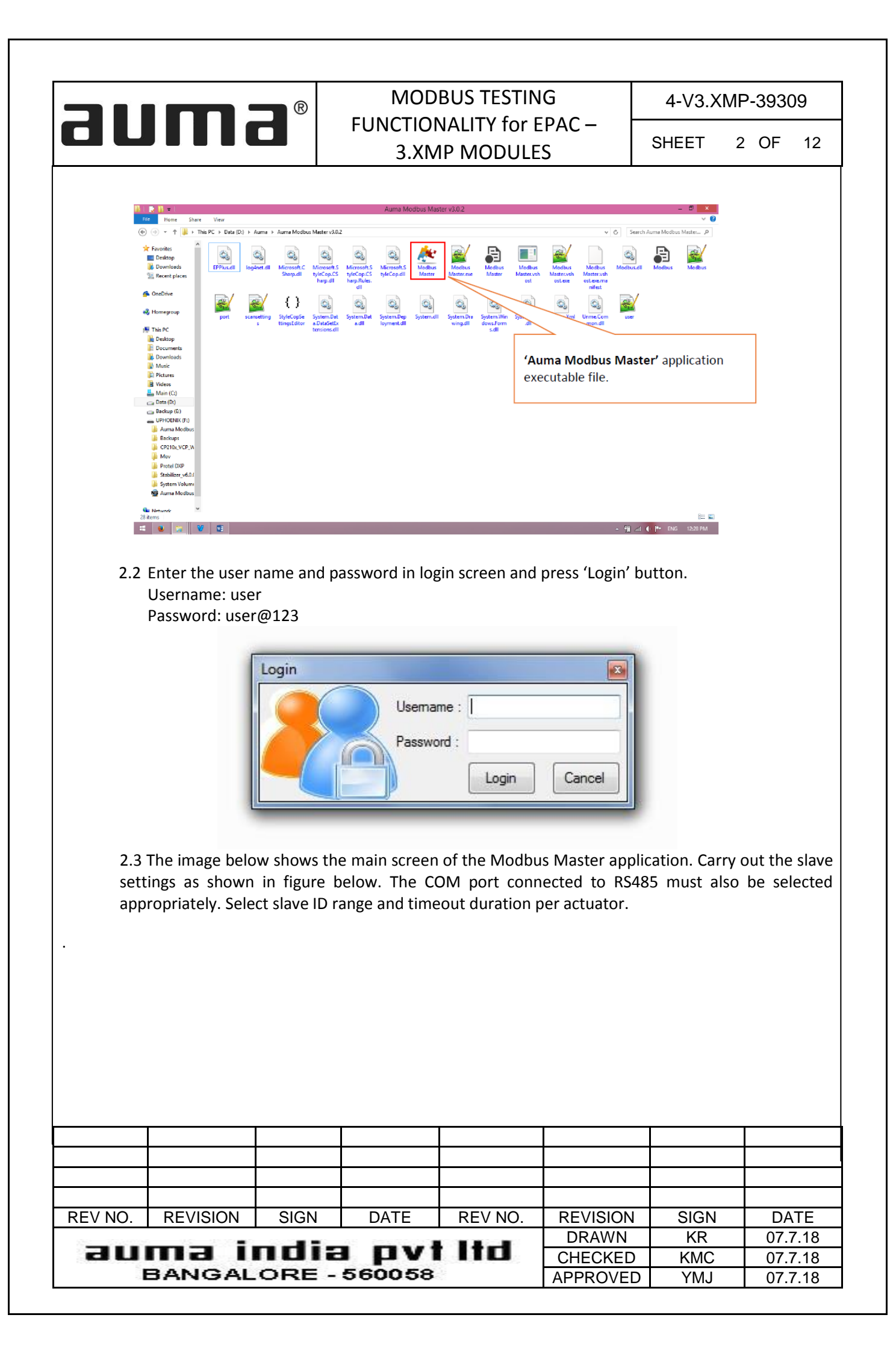

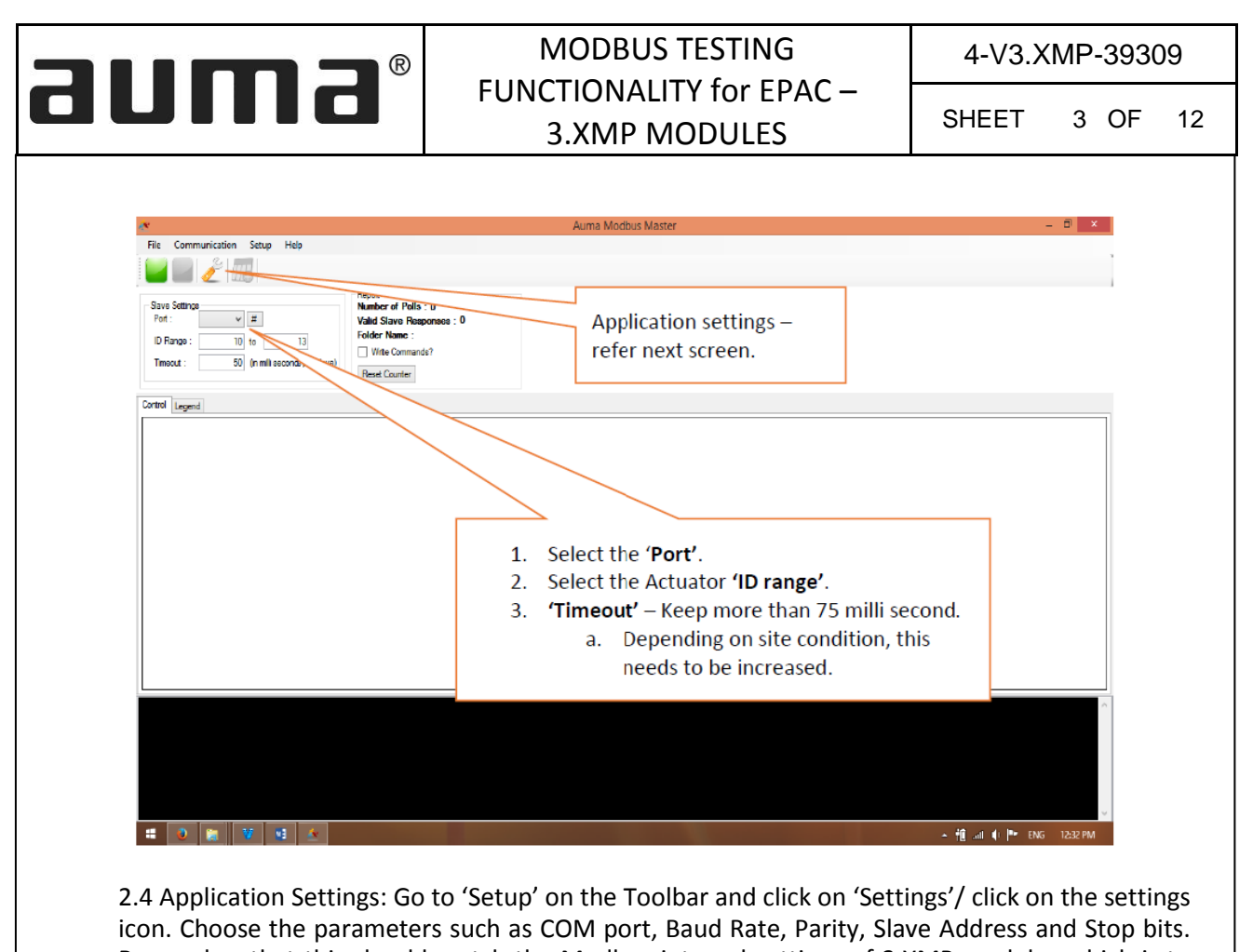

Remember that this should match the Modbus internal settings of 3.XMP modules which is to be checked. Also ensure that the 3.XMP module is in Remote: Two-Wire-Modbus mode.

| File Co                                    | and a second second sec |                                                                                                    | 7 1011101                                                          | Modbus Master      |                              | -                                  |                 |
|--------------------------------------------|----------------------------------------------------------------------------------------------------|----------------------------------------------------------------------------------------------------|--------------------------------------------------------------------|--------------------|------------------------------|------------------------------------|-----------------|
|                                            | immunication setup Help                                                                                                    |                                                                                                    |                                                                    |                    |                              |                                    |                 |
|                                            | 1 🧷 🌐                                                                                                    |                                                                                                    |                                                                    |                    |                              |                                    |                 |
| Save Sett<br>Part :<br>ID Range<br>Timeout | #         #           #:         10         13           ::         50         (n mill seconds par slave)                                                                                                    | Hepot<br>Numbor of Polls : 0<br>Valid Slave Responses : 0<br>Folder Name :<br>Virte Commands?<br>Reset Counter | Node Settings Port Setting                                         | Settings =         |                              |                                    |                 |
|                                            | Port Settings'<br>1. 'Port' can<br>in main sc<br>2. Baud – As<br>settings.<br>3. Data Bits -<br>4. Parity – as<br>settings.<br>5. Stop Bits -                                                                                                    | be selected<br>reen.<br>per actuator<br>- 8<br>s per actuator<br>1                                             | COM For<br>Bead<br>D<br>See<br>Com<br>D<br>See<br>C<br>See<br>Seve | v H<br>v<br>v<br>v |                              |                                    |                 |
| -                                          | ·                                                                                                    |                                                                                                    |                                                                    |                    |                              |                                    | 12-26 044       |
| -                                          |                                                                                                    |                                                                                                    |                                                                    |                    |                              | 🔺 🎁 ail 🌒 🏴 ENG                    | 12:36 PM        |
| 4                                          |                                                                                                    |                                                                                                    |                                                                    |                    |                              | + fli ant ∳ (P+ ENG                | ₩<br>12:36 PM   |
| 4                                          |                                                                                                    |                                                                                                    |                                                                    |                    |                              | 🔺 🎁 all 🌗 🏴 ENG                    | V<br>12:36 PM   |
|                                            |                                                                                                    |                                                                                                    |                                                                    |                    |                              |                                    | U 12:36 PM      |
| 4                                          |                                                                                                    |                                                                                                    |                                                                    |                    |                              | - fjil ant () P* ENG               | U 1236 PM       |
| NO.                                        | REVISION                                                                                                    | SIGN                                                                                                    | DATE                                                               | REV NO.            | REVISION                     | - fi and () (* ENG                 | DATE            |
| NO.                                        | REVISION                                                                                                    | SIGN                                                                                                    | DATE                                                               | REV NO.            | REVISION                     | - fi ⊶ () (* two<br>SIGN<br>KR     | 1238 PM         |
| NO.                                        |                                                                                                    | SIGN                                                                                                    |                                                                    | REV NO.            | REVISION<br>DRAWN<br>CHECKED | - fi at ( ™ ™<br>SIGN<br>KR<br>KMC | DATE<br>07.7.18 |

|                                                                                     |                                                                                                    | ®                                                                               | MODE                                                                                                    | BUS TESTIN                                                                                             | G                                                                                                   | 4-V3.X                                                                                  | (MP-3                                                   | 9309                                               |
|-------------------------------------------------------------------------------------|----------------------------------------------------------------------------------------------------|---------------------------------------------------------------------------------|----------------------------------------------------------------------------------------------------|----------------------------------------------------------------------------------------------------|----------------------------------------------------------------------------------------------------|-----------------------------------------------------------------------------------------|---------------------------------------------------------|----------------------------------------------------|
|                                                                                     |                                                                                                    |                                                                                 | FUNCTION<br>3.XM                                                                                                    | IALITY for E P MODULES                                                                                 | PAC –<br>S                                                                                          | SHEET                                                                                   | 4 (                                                     | DF 1                                               |
| 2.5 8                                                                               | Excel Settings: S                                                                                                    | gs'<br>p it 5000                                                                | tings at 5000.                                                                                                    | Node Settinge Po<br>Excel Settings<br>Max Rowe :                                                       | Settings<br>at Settings Excel Settings<br>5000<br>Save Cancel                                       |                                                                                         |                                                         |                                                    |
| When ap                                                                             | plication is run                                                                                                    | ning, it cre                                                                    | eates excel log                                                                                                    | file for each a                                                                                        | actuator and                                                                                        | all the eve                                                                             | ents log                                                | gged. T                                            |
| When ap<br>resent exce<br>rery start of<br>lder ment<br>es. Each ti<br>ets updateo  | plication is run<br>el files folder is r<br>of the operatior<br>ioned in the ma<br>ime when you s<br>d on the screen. | ning, it cro<br>mentioned<br>n new set<br>in screen<br>tart the ap<br>The excel | eates excel log<br>as shown in th<br>of files are crea<br>as the applicati<br>oplication using<br>files from the p        | file for each a<br>e figure below<br>ated. Rememb<br>on might crash<br>green button<br>previous folder | actuator and<br>v. One file pe<br>per not to op<br>h. The transa<br>on the scree<br>r can then be   | all the even<br>ractuator is<br>then the exco<br>action are lo<br>n new folde<br>used.  | ents log<br>s create<br>el files<br>ogged i<br>r is cre | gged. T<br>ed and<br>from 1<br>nto the<br>eated th |
| When ap<br>resent exce<br>rery start of<br>lder menti<br>es. Each ti<br>ets updated | plication is run<br>el files folder is r<br>of the operatior<br>ioned in the ma<br>ime when you s<br>d on the screen. | ning, it cro<br>mentionec<br>n new set<br>in screen<br>tart the ap<br>The excel | eates excel log<br>d as shown in th<br>of files are created<br>as the application<br>oplication using<br>files from the p | file for each a<br>e figure below<br>ated. Rememb<br>on might crash<br>green button<br>previous folder | actuator and<br>V. One file per<br>per not to op<br>h. The transa<br>on the screen<br>r can then be | all the even<br>r actuator is<br>pen the excu-<br>action are lo<br>n new folde<br>used. | ents log<br>s create<br>el files<br>ogged i<br>r is cre | gged. T<br>ed and<br>from t<br>nto the<br>eated t  |

|                                                                                                    |                         |                                     | 3                           | MODBUS TESTING                                             | •                                                                                      | 4-V3.X               | MP-393                           | 09 |
|----------------------------------------------------------------------------------------------------|-------------------------|-------------------------------------|-----------------------------|------------------------------------------------------------|----------------------------------------------------------------------------------------|----------------------|----------------------------------|----|
|                                                                                                    |                         |                                     | FU                          | 3.XMP MODULES                                              | C –                                                                                    | SHEET                | 5 OF                             | 1  |
|                                                                                                    | Appikation Tasin        |                                     |                             | Aima Modbus Master v3.0.2                                  |                                                                                        |                      | - 5 - 5                          |    |
| 🛞 🕣 = 🕇 📕 + This PC +                                                                                                    | Data (Di) + Auma +      | Aurua Modbus Ma                     | ate: v8.0.2                 |                                                            |                                                                                        | v 6 Search Jume Medb | is Maden P                       |    |
| Founder<br>Destop<br>Downloads 16/<br>35 Recent places 12                                                                                                    | 12018 15,42,18          | 18-07-3016 18<br>12,42,40 1         | 07.2016 16-07-2016<br>02-07 | 557-315 EPhuell loginedit Manufic Manufic Stopp            | Microsoft S<br>Nicrosoft S<br>Nicrosoft S<br>Nicrosoft S<br>Nicrosoft S<br>Nicrosoft S | es Modbus Modeur     |                                  |    |
| Chabrie Chabrie Chabr | offus<br>tersoft<br>ett | Modine M<br>Mestevish<br>officerine | All Northes                 | Mode on American System Dis<br>i System Dis<br>translation | System Det<br>System Det<br>auf                                                        | a stand              | System West<br>Ross Form<br>s.dl |    |
| Coversideds Coversideds Coversideds Coversideds Coversided Coversideds Coversideds Covers | an inter System Lord    | Con mond                            |                             | 7/                                                         |                                                                                        |                      |                                  |    |
| Cas Beckup (E)<br>Cas Beckup (E)<br>CPHODEC (F)<br>CPHODEC (F)<br>Casta Modeus M.<br>Cestage                                                                                                    |                         |                                     |                             | Present logging folder.<br>you start the application       | Each time                                                                              | e when<br>reen       |                                  |    |
| CP210_VCP_Wee  Mov  Protel DXP  Stabilizer, y6.0.0  System Volume In  System Module Mil                                                                                                    |                         |                                     |                             | button on the screen n<br>created.                         | ew folder                                                                              | is                   |                                  |    |
| Network                                                                                                    |                         |                                     |                             | L                                                          |                                                                                        |                      |                                  |    |

2.6 Press the start (Green) button to start communication. Application will start communicating with actuators 1 by 1 and populate the grid with status from each actuator. Each communication is shown at the bottom of the screen. The Red button is used to stop the communication between actuators.

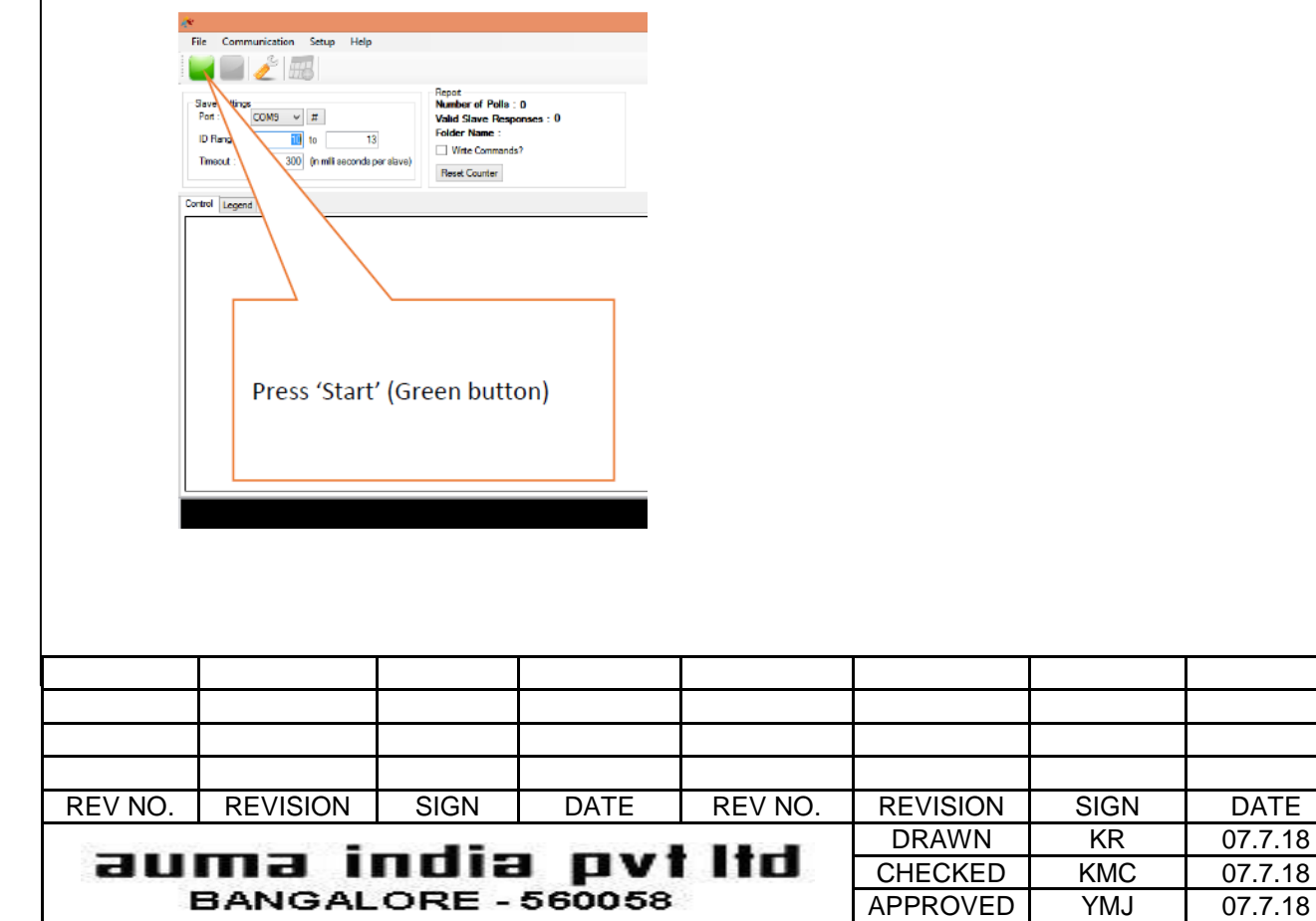

|                                                                                                    |                                                                                                    | ®                                                                                                    |                                                                                                    |                                                                                                    | IG                                                                                                    | 4-V3.XMP-39309                                                      |                    |          |
|----------------------------------------------------------------------------------------------------|----------------------------------------------------------------------------------------------------|----------------------------------------------------------------------------------------------------|----------------------------------------------------------------------------------------------------|----------------------------------------------------------------------------------------------------|----------------------------------------------------------------------------------------------------|---------------------------------------------------------------------|--------------------|----------|
|                                                                                                    |                                                                                                    |                                                                                                    | FUNCTION<br>3.XIV                                                                                                    | NALLIY for I<br>1P MODULE                                                                                                    | EPAC –<br>ES                                                                                                    | SHEET                                                               | 6 OF               | 12       |
|                                                                                                    |                                                                                                    |                                                                                                    |                                                                                                    |                                                                                                    |                                                                                                    |                                                                     |                    |          |
| e<br>File Communication                                                                                                    | Setup Help                                                                                                    |                                                                                                    | Auma M                                                                                                    | odbus Master                                                                                                    |                                                                                                    |                                                                     | -                  | ∃ ×      |
| Save Settings<br>Port : COM9 V<br>ID Range : 11<br>Timecut : 30                                                                                                    | π     π     π     0 (n mill seconds per slave)     Folder     Wink     Reset 0                                                                                                    | r of Polla : 2<br>lave Responses : 0<br>Name : 16-07-2016<br>e Commands?<br>Counter                                                                                                    | 12_44_27                                                                                                    |                                                                                                    |                                                                                                    |                                                                     |                    |          |
| ontrol Legend<br>ID 0x3E8 0x38<br>10 0 0                                                                                                    | E9 VP Status LC RT OPG CLG<br>0 NR 0 0 0 0                                                                                                    | STP OPD CLD                                                                                                    | TSO TSC THF TOLR JV PSE<br>0 0 0 0 0 0 0 0                                                                                                    | SPR FAULT LCS LoP CF F                                                                                                    | PR ESD Row Open Close                                                                                                    |                                                                     |                    |          |
| 11<br>12<br>13                                                                                                    |                                                                                                    |                                                                                                    |                                                                                                    |                                                                                                    | Application<br>communica<br>1 by 1 and p<br>with status.                                                                                                    | will start<br>ting with ac<br>opulate the                           | ctuators<br>e grid |          |
| liating READ operation<br>response for the REA<br>tiating READ operation<br>response for the REA<br>gram Started<br>liating READ operation<br>response for the REA                                                                                                    | n from the Actuator having Slave ID:<br>30 operation from the Actuator having<br>in from the Actuator having Slave ID:<br>30 operation from the Actuator having<br>n from the Actuator having Slave ID:                                                                                                    | 11<br>g Slave ID:11<br>12<br>g Slave ID:12<br>10<br>a Slave ID:10                                                                                                    |                                                                                                    |                                                                                                    | Each commu<br>here.                                                                                                    | unication is                                                        | shown              |          |
| reepende for the fitter                                                                                                    | a Longeration troop the avenuator having                                                                                                    |                                                                                                    |                                                                                                    |                                                                                                    |                                                                                                    |                                                                     |                    |          |
| tiating READ operation                                                                                                    | ND operation from the Actuator having<br>n from the Actuator having Stave ID:                                                                                                    | 11                                                                                                    |                                                                                                    |                                                                                                    |                                                                                                    | ► fil                                                               | adl 🌗 🏴 ENG        | 12:44 PM |
| itating READ operation                                                                                                    | 90 optication from the Aduator having<br>in from the Aduator having Slave ID:                                                                                                    | 11                                                                                                    | Auma Modbus                                                                                                    | : Master                                                                                                    |                                                                                                    | - 4i                                                                | ant () 🏴 ENG       | 12:44 PM |
| Itating READ operation                                                                                                    | Constants from the Very Aduator Having Slave ID  Constants from the Actuator having Slave ID  Constants for the second second s | Palls : 61<br>Palls : 61<br>Palls : 61<br>Palls : 61<br>r Responses : 0<br>re : 16 07 2016 12_4<br>ter                                                                                                    | Auma Modbus                                                                                                    | Master                                                                                                    |                                                                                                    | ▲ <u>1</u> 種                                                        | anii 🌒 🏴 ENG       | 12:44 PM |
| Extra READ operation           Image: Communication           Image: Communication                                                                                                    | Organization from the Actuation having Slave ID:     V u3      V     V3     V     V3     V     V      | Polls : 61<br>Polls : 61<br>Festionaes : 0<br>ter : 1607-2016 12_4<br>Ter<br>0 0 0 0<br>0 0 0<br>0 0 0<br>0 0 0<br>0 0 0<br>0 0 0<br>0 0 0<br>0 0 0<br>0 0 0<br>0 0 0<br>0 0 0<br>0 0 0<br>0 0 0<br>0 0 0<br>0 0 0<br>0 0 0<br>0 0 0<br>0 0 0<br>0 0 0<br>0 0 0<br>0 0 0<br>0 0 0<br>0 0 0<br>0 0 0<br>0 0 0<br>0 0 0<br>0 0 0<br>0 0 0<br>0 0 0<br>0 0 0<br>0 0<br>0 0<br>0<br>0<br>0<br>0<br>0<br>0<br>0<br>0<br>0<br>0<br>0<br>0<br>0                                                                                                    | Auma Modbu:                                                                                                    | Master           FAULT         LCS         LoP         CF         PR         ESD           0         0         0         0         0         0         0                                                                                                    | Rew Open Cose<br>14 Open Cose<br>13                                                                                                    | ▲ 11                                                                | adi                | 12:44 PM |
| Communication           Image: Communication           Image: Communication                                                                                                    | Organization from the Vier A dual of having Slave ID     V     V3     V     V3     V     V      | Polls : 61<br>Fiesonaes : 0<br>e: 1672/0612_4<br>ter<br>P 0PD CLD TSO<br>0 0 0<br>0 0 0<br>0 0 0<br>0 0 0<br>0 0 0<br>0 0 0<br>0 0 0<br>0 0 0<br>0 0 0<br>0 0 0<br>0 0 0<br>0 0 0<br>0 0 0<br>0 0 0<br>0 0 0<br>0 0 0<br>0 0 0<br>0 0 0<br>0 0 0<br>0 0 0<br>0 0 0<br>0 0 0<br>0 0 0<br>0 0 0<br>0 0 0<br>0 0 0<br>0 0<br>0 0<br>0<br>0 0<br>0 0<br>0<br>0<br>0<br>0<br>0<br>0<br>0<br>0<br>0<br>0<br>0<br>0<br>0                                                                                                    | Auma Modbu:                                                                                                    | Master           FAULT         LCS         LoP         CF         PF         ESD           0         0         0         0         0         0           0         0         0         0         0         0           0         0         0         0         0         0 | Pow Open Cose<br>14 Open Cose<br>13 Different bi<br>Modbus reg                                                                                                    | • #<br>ts as per act<br>gister mappi                                | tuator<br>ing.     | 12:44 PM |
| Legend         Communication           Image: Communication         Image: Communication           Image: Communication         Image: Communication           Struct Structure         Image: Communication           Image: Communication         Image: Communication           ID Range: Communication         Image: Communication           ID Range: Communication         Image: Communication           ID 0x328         0x328           ID 0x328         0x328           ID 0x328         0x329           ID 11         0           I3         0                                                                                                    | 02 operation from the Actuator having Slaves ID         V         V                                                                                                    | Pails 61<br>11<br>Pails 61<br>Feapone 0<br>to 16072016 12_4<br>Ter<br>TP 0PD CLD TSO<br>0 0 0<br>0 0 0<br>0 0 0<br>0 0 0<br>0 0 0<br>0 0 0<br>0 0 0<br>0 0<br>0<br>0<br>0<br>0<br>0<br>0<br>0<br>0<br>0<br>0<br>0<br>0<br>0                                                                                                    | Auma Modbus                                                                                                    | FAULT LCS LOP OF PR ESD                                                                                                    | Rew Open Occe<br>14 Open Occe<br>13<br>Different bi<br>Modbus reg                                                                                                    | • ₩<br>ts as per act<br>gister mappi                                | tuator<br>ing.     | 12:44 PM |
| Leader         Communication           Image: Communication         Image: Communication           Image: Communication         Image: Communication           Fot ::         COM 9 v           ID Range :         10           ID Range :         10           ID Range :         10           ID Range :         10           ID 0.3328         0.3259           ID 0.3328         0.3259           ID 0.3328                                                                                                    | Portugation from the Actuator having Slave ID:  Setup Help  Setup Help  Portugation from the Actuator having Slave ID:  Portugation  Portugation  P | Pails : 61<br>: Fesponse : 0<br>te : 16 07-2016 12_4<br>mmands 7<br>fer<br>P 0P0 CLD TSD<br>0 0 0<br>0 0 0<br>0 0 0<br>0 0 0<br>0 0 0<br>0 0 0<br>0 0 0<br>0 0 0<br>0 0 0<br>0 0 0<br>0 0 0<br>0 0 0<br>0 0<br>0<br>0<br>0<br>0<br>0<br>0<br>0<br>0<br>0<br>0<br>0<br>0<br>0                                                                                                    | Auma Modbu:                                                                                                    | FAULT LCS LOP CF PR ESD                                                                                                    | Pour Open Ocee<br>14 Open Ocea<br>13<br>Different bi<br>Modbus reg                                                                                                    | → Ħ<br>ts as per act<br>gister mappi                                | tuator<br>ing.     | 12:44 PM |
| Hating READ operation                                                                                                    | Setup Heip  Setup Heip  Setup Heip  P  P  P  P  P  P  P  P  P  P  P  P  P                                                                                                    | Palls : 61<br>: Resonads : 0<br>: 1607-2016 12_4<br>re: 1607-2016 12_4<br>re: 1607-2016 12_4<br>re: 1607-2016 12_4<br>re: 1607-2016 12_4<br>ave: 10.12<br>ave: 10.12<br>ave: 10.13                                                                                                    | Auma Modbu:           1.27           0         0         0         0         0         0         0         0         0         0         0         0         0         0         0         0         0         0         0         0         0         0         0         0         0         0         0         0         0         0         0         0         0         0         0         0         0         0         0         0         0         0         0         0         0         0         0         0         0         0         0         0         0         0         0         0         0         0         0         0         0         0         0         0         0         0         0         0         0         0         0         0         0         0         0         0         0         0         0         0         0         0         0         0         0         0         0         0         0         0         0         0         0         0         0         0         0         0         0         0         0         0                                | AULT LCS LoP CF PR ESD                                                                                                    | Per Open Core                                                                                                    | • #<br>ts as per act<br>gister mappi                                | tuator<br>ing.     | 12:44 PM |
| Italing READ operation         In       Communication         In       In         Struct Settings       In         In       In         Struct Settings       In         In       In         In       In                                                                                                    | Setup Help  Setup Help  Setup Help  P  P  P  P  P  P  P  P  P  P  P  P  P                                                                                                    | Pells : 61<br>: Fleoponso : 0<br>w : 16-07-2016 12_4<br>ter<br>TP 0P0 CLD TSO<br>0 0 0<br>0 0 0<br>0 0 0<br>0 0 0<br>0 0 0<br>0 0 0<br>0 0 0<br>0 0 0<br>0 0 0<br>0 0<br>0<br>0<br>0<br>0<br>0<br>0<br>0<br>0<br>0<br>0<br>0<br>0<br>0                                                                                                    | Auma Modbus                                                                                                    | FAULT LCS LOP CF PR ESD                                                                                                    | Rew Open Occe<br>14 Open Core<br>13<br>Different bi<br>Modbus reg                                                                                                    | ts as per act<br>gister mappi                                       | tuator<br>ing.     | 12:44 PM |
| Italing READ operation         Image: Communication         Image: Communication         Point: COM9 with         ID Range :       10         ID Range :       10         ID Range :       10         ID Range :       10         ID Range :       10         ID Range :       10         ID 0 0/328 m/3259       0         ID 0 0/328 m/3259       0         ID 10 0/328 m/3259       0         ID 0 0/328 m/3259       0         ID 0 0/328 m/3259       0         ID 0 0/328 m/3259       0         ID 0 0/328 m/3259       0         ID 0 0/328 m/3259       0         ID 0 0/328 m/3259       0         ID 0 0/328 m/3259       0         ID 0 0/328 m/3259       0         ID 0 0/328 m/3259       0         ID 0 0/318 m/329       0         ID 12 0/20 0/318       0         ID 12 0/20 0/318       0         ID 12 0/20 0/318       0         ID 12 0/20 0/318       0         ID 12 0/20 0/318       0         ID 12 0/20 0/318       0         ID 12 0/20 0/318       0         ID 12 0/20 0/318       0 <td>Output     Particular having Slave ID       Image: Status     Heip       Image: Status     Particular having Slave ID       Image: Status     Particular having Slave ID       Image: Status     PartiD       Image: Status     P</td> <td>Pails : 61<br/>: Feapones : 0<br/>ie : 16-07-2016 12_4<br/>mmands?<br/>P 0PD CLD TSD<br/>0 0 0<br/>0 0 0<br/>0 0 0<br/>0 0 0<br/>0 0 0<br/>0 0 0<br/>0 0 0<br/>0 0 0<br/>0 0 0<br/>0 0 0<br/>0 0 0<br/>0 0 0<br/>0 0 0<br/>0 0 0<br/>0 0 0<br/>0 0 0<br/>0 0 0<br/>0 0<br/>0 0<br/>0<br/>0<br/>0<br/>0<br/>0<br/>0<br/>0<br/>0<br/>0<br/>0<br/>0<br/>0<br/>0</td> <td>Auma Modbur<br/>4.27<br/>0 0 0 0 0 0 0 0 0<br/>0 0 0 0 0 0 0 0 0 0</td> <td>FAULT LCS LoP CF PR ESD</td> <td>Rev Open Occe<br/>14 Open Occe<br/>13<br/>Different bi<br/>Modbus rea</td> <td>ہ + ti au e r</td> <td>tuator<br/>ing.</td> <td>12:44 PM</td> | Output     Particular having Slave ID       Image: Status     Heip       Image: Status     Particular having Slave ID       Image: Status     Particular having Slave ID       Image: Status     PartiD       Image: Status     P                                                                                                    | Pails : 61<br>: Feapones : 0<br>ie : 16-07-2016 12_4<br>mmands?<br>P 0PD CLD TSD<br>0 0 0<br>0 0 0<br>0 0 0<br>0 0 0<br>0 0 0<br>0 0 0<br>0 0 0<br>0 0 0<br>0 0 0<br>0 0 0<br>0 0 0<br>0 0 0<br>0 0 0<br>0 0 0<br>0 0 0<br>0 0 0<br>0 0 0<br>0 0<br>0 0<br>0<br>0<br>0<br>0<br>0<br>0<br>0<br>0<br>0<br>0<br>0<br>0<br>0                                                                                                    | Auma Modbur<br>4.27<br>0 0 0 0 0 0 0 0 0<br>0 0 0 0 0 0 0 0 0 0                                                                                                    | FAULT LCS LoP CF PR ESD                                                                                                    | Rev Open Occe<br>14 Open Occe<br>13<br>Different bi<br>Modbus rea                                                                                                    | ہ + ti au e r                                                       | tuator<br>ing.     | 12:44 PM |
| Hattery READ operation                                                                                                    | Operation from the Actuator having Slave ID:         Image: Status         Setup         Help         Image: Status         Image: Status                                                                                                    | Pails : 61<br>: Fesponaes : 0<br>ie : 16 07-2016 12_4<br>mmands?<br>0 0 0 0<br>0 0 0<br>0 0 0<br>0 0 0<br>0 0 0<br>0 0 0<br>0 0 0<br>0 0 0<br>0 0 0<br>0 0 0<br>0 0 0<br>0 0<br>0 | 1.27         TSC       THF       TOLR       JV       PSE       SPR       0         0       0       0       0       0       0       0       0       0       0       0       0       0       0       0       0       0       0       0       0       0       0       0       0       0       0       0       0       0       0       0       0       0       0       0       0       0       0       0       0       0       0       0       0       0       0       0       0       0       0       0       0       0       0       0       0       0       0       0       0       0       0       0       0       0       0       0       0       0       0       0       0       0       0       0       0       0       0       0       0       0       0       0       0       0       0       0       0       0       0       0       0       0       0       0       0       0       0       0       0       0       0       0       0       0       0       0       0                                                                                                    | AULT LCS LOP CF PR ESD                                                                                                    | Rev Open Core                                                                                                    | د الله مع مع الله مع مع الله مع مع مع مع مع مع مع مع مع مع مع مع مع | Luator<br>ing.     | 12:44 PM |
| Hattery READ operation                                                                                                    | Operation from the Actuator having Slaves (D)         Image: Setue         Setue       Help         Image: Setue       Report         Image: Setue       Report         Image: Setue       Report         Image: Setue       Report         Image: Setue       Report         Image: Setue       Report         Image: Setue       Report         Image: Setue       Report         Image: Setue       Image: Setue         Image: Setue       Image: Setue         I                                                                                                    | Pails : 61<br>: Feagonas : 0<br>ie : 16 07-2016 12_4<br>mmarch?<br>P 0P0 CLD TSD<br>0 0 0<br>0 0 0<br>0 0 0<br>0 0 0<br>0 0 0<br>0 0 0<br>0 0 0<br>0 0 0<br>0 0 0<br>0 0 0<br>0 0 0<br>0 0 0<br>0 0 0<br>0 0 0<br>0 0 0<br>0 0 0<br>0 0 0<br>0 0 0<br>0 0 0<br>0 0 0<br>0 0 0<br>0 0 0<br>0 0 0<br>0 0<br>0 0<br>0<br>0<br>0<br>0<br>0<br>0<br>0<br>0<br>0<br>0<br>0<br>0<br>0                                                                                                    | 1.27         TSC       THF       TOLE       JV       PSE       SPR       0         0       0       0       0       0       0       0       0       0         0       0       0       0       0       0       0       0       0       0       0       0       0       0       0       0       0       0       0       0       0       0       0       0       0       0       0       0       0       0       0       0       0       0       0       0       0       0       0       0       0       0       0       0       0       0       0       0       0       0       0       0       0       0       0       0       0       0       0       0       0       0       0       0       0       0       0       0       0       0       0       0       0       0       0       0       0       0       0       0       0       0       0       0       0       0       0       0       0       0       0       0       0       0       0       0       0       0 <td>FAULT LCS LoP CF PR ESD</td> <td>Rev Open Core</td> <td>- ₩<br/>sas per act<br/>gister mappi</td> <td>Luator<br/>ing.</td> <td>12:44 PM</td> | FAULT LCS LoP CF PR ESD                                                                                                    | Rev Open Core                                                                                                    | - ₩<br>sas per act<br>gister mappi                                  | Luator<br>ing.     | 12:44 PM |
| Halley READ operation                                                                                                    | Setup Help  Setup Help  Setup Help  Public Control Nor Adductor having Slave ID  Public Control Control Contr | Palls : 61<br>: Responses : 0<br>: 1607-2016 12_4<br>re: 1607-2016 12_4<br>re: 1607-2016 12_4                                                                                                    | 4.27         Tsc       THF       TOLR       JV       PSE       SPR       0         0       0       0       0       0       0       0       0       0       0       0       0       0       0       0       0       0       0       0       0       0       0       0       0       0       0       0       0       0       0       0       0       0       0       0       0       0       0       0       0       0       0       0       0       0       0       0       0       0       0       0       0       0       0       0       0       0       0       0       0       0       0       0       0       0       0       0       0       0       0       0       0       0       0       0       0       0       0       0       0       0       0       0       0       0       0       0       0       0       0       0       0       0       0       0       0       0       0       0       0       0       0       0       0       0       0       0       0                                                                                                    |                                                                                                    | Peer Open Oose<br>14 Door Cose<br>13<br>Different bi<br>Modbus reg                                                                                                    | ts as per act<br>gister mappi                                       | Luator<br>ing.     | 12:44 PM |
| Halley READ operation                                                                                                    | Setup Help Setup Help | Pails : 61<br>: Response : 0<br>ie : 16 07-2016 12_4<br>mmands7<br>fer<br>P 0P0 CL0 TSD<br>0 0 0<br>0 0 0<br>0 0 0<br>0 0 0<br>0 0 0<br>0 0 0<br>0 0 0<br>0 0 0<br>0 0 0<br>0 0 0<br>0 0 0<br>0 0 0<br>0 0 0<br>0 0 0<br>0 0 0<br>0 0 0<br>0 0 0<br>0 0 0<br>0 0 0<br>0 0 0<br>0 0 0<br>0 0 0<br>0 0<br>0 0 0<br>0 0<br>0 0 0<br>0 0<br>0<br>0 0<br>0            | 1.27         Tsc       THF       TOLR       JV       PSE       SPR       1         0       0       0       0       0       0       0       0       0       0       0       0       0       0       0       0       0       0       0       0       0       0       0       0       0       0       0       0       0       0       0       0       0       0       0       0       0       0       0       0       0       0       0       0       0       0       0       0       0       0       0       0       0       0       0       0       0       0       0       0       0       0       0       0       0       0       0       0       0       0       0       0       0       0       0       0       0       0       0       0       0       0       0       0       0       0       0       0       0       0       0       0       0       0       0       0       0       0       0       0       0       0       0       0       0       0       0       0                                                                                                    |                                                                                                    | Per Open Oose<br>14 Door Cose<br>14 Door Cose<br>1 | ts as per act<br>gister mapping                                     | Luator<br>ing.     | 12:44 PM |

|                                                                                                    | MO                                                                                          | DBUS TESTING                                                                                                    | 4-V3.X                                      | (MP-393)                             | 09                  |
|----------------------------------------------------------------------------------------------------|---------------------------------------------------------------------------------------------|----------------------------------------------------------------------------------------------------|---------------------------------------------|--------------------------------------|---------------------|
| IUIIIa                                                                                                    | FUNCTION                                                                                    | MP MODULES                                                                                                    | SHEET                                       | 7 OF                                 | 12                  |
| 2.7 In order to send 'OPEN<br>checkbox. Open and Cl<br>File Communication Setup Help                                                                                                    | ' or 'CLOSE' co<br>ose commands<br><sub>Auma</sub>                                          | ommand to the actuator, ena<br>are used for Opening and Clo<br>Modbus Master                                                                                                    | ble the 'Wri                                | te Comma<br>actuator.                | and                 |
| Sine Softing:         Papel           Vold:         00M3 v         H           10 Range :         10 to         13           Tamoot :         300 (n mil accords per elave)         Vide Gave Responses.           2meter         Logend         vide Gave Responses.           10 0 0388 boses VP Status         vide Gave Responses.         ret Courter           10 0 0388 boses VP Status         vide Gave Responses.         vide Gave Responses.           Vide Gave Responses.         0 0 0 0         0 0 0         vide Gave Responses.           Use this checkbox the enable command buttons in the gride         command buttons in the gride         vide Gave Responses. | 0<br>16 12_44_27<br>0 TSO TSC THF TOLR JV PS<br>0 0 0 0 0 0 0 0<br>0 0 0 0 0 0 0<br>0 0 0 0 | These buttons are used to set<br>'Close' command to individu<br>By default these buttons are                                                                                                    | end 'Open' or<br>al actuator.<br>disabled.  |                                      |                     |
| Initialing READ operation from the Actuator having Slave ID:10<br>No response for the READ operation from the Actuator having Slave ID:10<br>initialing READ operation from the Actuator having Slave ID:11<br>hor response for the READ operation from the Actuator having Slave ID:12<br>initialing READ operation from the Actuator having Slave ID:12<br>initialing READ operation from the Actuator having Slave ID:12<br>initialing READ operation from the Actuator having Slave ID:12<br>initialing READ operation from the Actuator having Slave ID:13<br>initialing READ operation from the Actuator having Slave ID:13                                                        |                                                                                             |                                                                                                    | ~ 恒 十 (                                     | ⊳ ■• ENG 12.49 PMG                   | ~                   |
| 2.8 The grid in the screen<br>sister Mapping. Create condition<br>urrence. If the actuator is response<br>to the legand for different                                                                                                    | below shows<br>ons/faults to<br>onding, the re                                              | the status/fault of the actuched if the respective status of the actuance status of the actuance status of the actuance status of the status of the status o | uator accord<br>atus/fault b<br>tor appears | ling to M<br>bits are s<br>in the Ac | odb<br>et o<br>tuat |

clicking on the 'Reset Counter' Button.

| REV NO. | REVISION | SIGN  | DATE   | REV NO. | REVISION | SIGN | DATE    |
|---------|----------|-------|--------|---------|----------|------|---------|
|         |          |       |        |         | DRAWN    | KR   | 07.7.18 |
| au      | ma II    | ΠΟΙΈ  | ιμνι   |         | CHECKED  | KMC  | 07.7.18 |
|         | BANGAL   | ORE - | 560058 |         | APPROVED | YMJ  | 07.7.18 |
|         |          |       |        |         |          |      |         |

|                                                                                                    |                                    | BUS TESTING                                  |                         | 4-V3.X             | MP-393                                    | 09                  |
|----------------------------------------------------------------------------------------------------|------------------------------------|----------------------------------------------|-------------------------|--------------------|-------------------------------------------|---------------------|
| auiia                                                                                                    |                                    | ALLEY TOP EPAC                               | -                       | SHEET              | 8 OF                                      | 12                  |
|                                                                                                    | 5.7101                             | WODOLLS                                      |                         |                    |                                           |                     |
| x                                                                                                    | Auma Mo                            | ibus Master                                  |                         |                    | _                                         | ∃ ×                 |
| File Communication Setup Help                                                                                                    |                                    |                                              |                         |                    |                                           |                     |
| Save Settings Part - COM9 - H                                                                                                    | 0                                  |                                              |                         |                    |                                           |                     |
| Valie Sarver Insponses :<br>ID Range : 10 to 13<br>Timeout : 300 (n mill econde per elave)<br>Reset Counter                                                                                                    | 6 12_44_27                         |                                              |                         |                    |                                           |                     |
| Control Legend                                                                                                    | TSO TSC THF TOLR JV PSE SF         | R FAULT LCS LOP CF PR ESD Ro                 | w Open Close            |                    |                                           |                     |
| III         0         0         0         0         0         0         0         0         0         0         0         0         0         0         0         0         0         0         0         0         0         0         0         0         0         0         0         0         0         0         0         0         0         0         0         0         0         0         0         0         0         0         0         0         0         0         0         0         0         0         0         0         0         0         0         0         0         0         0         0         0         0         0         0         0         0         0         0         0         0         0         0         0         0         0         0         0         0         0         0         0         0         0         0         0         0         0         0         0         0         0         0         0         0         0         0         0         0         0         0         0         0         0         0         0         0                                                                                                    |                                    |                                              | Open Gose               |                    |                                           |                     |
|                                                                                                    |                                    |                                              | Differe                 | nt bits as p       | er actuat                                 | or                  |
|                                                                                                    |                                    |                                              | Modbu                   | us register r      | mapping.                                  |                     |
|                                                                                                    |                                    |                                              |                         |                    |                                           |                     |
| Actua                                                                                                    | itor status.                       |                                              |                         |                    |                                           |                     |
| Initiating READ operation from the Actuator having Slave ID:1                                                                                                    |                                    |                                              |                         |                    |                                           | ^                   |
| No response for the READ operation from the Actuator having<br>Initiating READ operation from the Actuator having Stave ID:12<br>No response for the READ operation from the Actuator having Stave ID:12                                                                                                    |                                    |                                              |                         |                    |                                           |                     |
| Initiating READ operation from the Actuator having Slave ID:13<br>No response for the READ operation from the Actuator having Slave ID:13                                                                                                    |                                    |                                              |                         |                    |                                           |                     |
| Initialing READ operation from the Actuator having Slave (D:10                                                                                                    |                                    |                                              |                         | ~ 植                | aal 🔶 🏲 ENG                               | 12:46 PM            |
|                                                                                                    |                                    |                                              |                         |                    |                                           |                     |
| R<br>File Communication Seturn Help                                                                                                    | Auma Mo                            | ibus Master                                  |                         |                    | -                                         | ð ×                 |
|                                                                                                    |                                    |                                              |                         |                    |                                           |                     |
|                                                                                                    | Actuator at                        | atus and hit                                 |                         |                    |                                           | ]                   |
| Slove Settings<br>Fed: COM9 # Fediate Slove Settings                                                                                                    | Actuator st                        | atus and bit<br>n defined in <b>'Lege</b> n  | d'                      |                    |                                           |                     |
| Slove Settings<br>Fod: COM9 #<br>ID Range: 10 to 13<br>Timeouf: 300 (n mill ecconde por elave) Write Commends?                                                                                                    | Actuator st<br>informatio<br>tab.  | atus and bit<br>n defined in <b>'Lege</b> n  | ıd'                     |                    |                                           | ]                   |
| Stove Settings<br>Fod : COM9 #<br>ID Range : 10 to 13<br>Timeouf : 300 fin mill accorde por alave)<br>Control Legend                                                                                                    | Actuator st<br>informatio<br>tab.  | atus and bit<br>n defined in <b>'Lege</b> n  | ıd'                     |                    |                                           |                     |
| Store Settings       #         Fox ::       COM9 #         ID Range ::       ID to 13         Theso ::       300 fn mil ecconde por elave)         Control Legend         NR - No Response       PSE - Phase Sequence Eror<br>OPG - Opening         CG = Coping       SPR - Set Point Reschod         CG = Coping       Left = Less of Phase                                                                                                    | Actuator st<br>information<br>tab. | atus and bit<br>n defined in <b>'Leg</b> en  | ıd'                     |                    |                                           | ]                   |
| Stove Settings       ##         Fed:       COM9 # #         D Range:       10 to         10 to       13         Tassod:       300 fmml seconds per stave)         Correrol       Legend         NR - No Response       PSE - Phase Sequence Eror         OPS - Opening       SPR - Set Point Reached         CL6 = Closing       Lof* = Loss of Phase         OPD = Opened       Cf* = Common Fault         CL0 = Closed       PR = Phase Reverse                                                                                                    | Actuator st<br>informatio<br>tab.  | atus and bit<br>n defined in <b>'Lege</b> n  | ıd'                     |                    |                                           |                     |
| Stave Settings       Fig         Fot       COM9 # #         ID Range :       10 to         300 fm mill seconds per elavel         Immod :       300 fm mill seconds per elavel         Write Commands7         Write Commands7         Write Commands7         Immod :       300 fm mill seconds per elavel         Write Commands7         Write Commands7         Write Commands7         Immod :       Control         Legend         NR - No Response       PSE - Phase Sequence Erer         OPG =       Operand         Cff =       Common Fault         CLD =       Clossing         LCD =       Control Station         TSC -       Clossi Torgue Switch       LCS - Local Control Station         TSC -       Clossi Torgue Switch       LCS - Local Control Station                                                                                                    | Actuator st<br>informatio<br>tab.  | atus and bit<br>n defined in <b>'Lege</b> n  | ıd'                     |                    |                                           |                     |
| Size Sottings       #         Fod:       0013         ID Range:       10         10 Range:       0013         10 Range:       0013         10 Range:       0013         10 Range:       0013         10 Range:       0013         10 Range:       0013         10 Range:       0010         10 Range:       0010                                                                                                    | Actuator st<br>informatio<br>tab.  | atus and bit<br>n defined in <b>'Lege</b> n  | ıd'                     |                    |                                           |                     |
| Sive Setting       Image: Image: | Actuator st<br>information<br>tab. | atus and bit<br>n defined in <b>'Lege</b> n  | ıd'                     |                    |                                           |                     |
| Sove Settings       Image:       Image:                                                                                                    | Actuator st<br>informatio<br>tab.  | atus and bit<br>n defined in <b>'Lege</b> n  | ıd'                     |                    |                                           |                     |
| Store Settings       Image: Image: Imag | Actuator st<br>informatio<br>tab.  | atus and bit<br>n defined in <b>'Lege</b> n  | ıd'                     |                    |                                           |                     |
| Store Setting       Image: Image: Image | Actuator st<br>informatio<br>tab.  | atus and bit<br>n defined in <b>'Lege</b> n  | ıd'                     |                    |                                           |                     |
| Strue Setting       Figure 1         Strue Setting       Figure 1         Dearge       Figure 1         Dearge       Figure 1         Dearge       Figure 1         Dearge       Figure 1         Dearge       Figure 1         Dearge       Figure 1         NR       = No Response         OPG = Opening       SPR = Sequence Err         OPG = Opening       SPR = Set Penta Ranched         CLG = Coasing       LoF = Loss of Phase         OPD = Openied       CF = Common Field         CLD = Close 10 Phase       DE Ensergency 3pp         TSO = Open construe Switch       LCS = Local Control Station         THF = Thermal Field       LCS = Local Control Station         THF = Thermal Field       VP = Valve Position         UV = Jenneed Valve       VP = Valve Position         VV = Jenneed Valve       Statistics State 10:12         Photogeness for the FEAD operation from the Actuator having Stave 10:12         Nationary READ operation from the Actuator having Stave 10:12         Nationary READ operation from the Actuator having Stave 10:13         No response for the FEAD operation from the Actuator having Stave 10:13         Notating READ operation from the Actuator having Stave 10:13         Notating READ operation fr                                                                                                    | Actuator st<br>informatio<br>tab.  | atus and bit<br>n defined in <b>'Lege</b> n  | ıd'                     |                    |                                           |                     |
| Stree Setting       Stree Setting         Prove Setting       Barge         Dearge       Barge         Barge       Barge         Barge       Barge         Opening       SPR - Sot Point Raschid         CF = Common Fault       PF = Nase Reverse         STP - Soo       SD - Emorgenox 900         TSD - Open Torque Switch       LCS - Local Control Station         THE - Thomal Fault       LCS - Local Control Station         JV = Jammed Valve       VP - Valve Position         List = Communicating, No updates       JV = Jammed Valve         Antiding READ operation from the Actuator having Stave 1D:12       Intelled READ operation from the Actuator having Stave 1D:13                                                                                                    | Actuator st<br>informatio<br>tab.  | ratus and bit<br>n defined in <b>'Lege</b> n | ıd'                     |                    | anti 🔶 🏴 ENG                              |                     |
| Stress Strings       Bepot         Further of Partys:       Bepot         Further of Partys:       Bepot         Further of Partys:       Bepot         Further of Partys:       Bepot         Further of Partys:       Bepot         Further of Partys:       Bepot         Further of Partys:       Bepot         Further of Partys:       Bepot         Further of Partys:       Bepot         Further of Partys:       Bepot         Further of Partys:       Bepot         Further of Partys:       Bepot         OPD = Opened       CF = Cosmon Fault         CD = Opened       CF = Cosmon Fault         CD = Opened       CF = Cosmon Fault         CD = Opened       CF = Cosmon Fault         CD = Opened       CF = Cosmon Fault         CD = Opened       CF = Cosmon Fault         CD = Opened       CF = Cosmon Fault         STP = Stop       ESD = Emergeneyos 0p         ISC = Open Torgue Switch       ISC = Local Control Station         TSC = Cose Torgue Switch       VP = Valve Position         IST = Statistical Statistical Statistical Statistical Statistical Statistical Statistical Statistical Statistical Statistical Statistical Statistical Statistical Statistical Statistical Statistical Statistical Statistical Stat                                                                                                    | Actuator st<br>informatio<br>tab.  | atus and bit<br>n defined in <b>'Lege</b> n  | ıd'                     |                    | al 🕩 🍽 ENG                                | А<br>1248 РМ        |
| Start Start       Finite       Report         Party:       Interference       Report         Party:       Interference       Report         Party:       Interference       Report         Party:       Interference       Report         Party:       Interference       Report         Party:       Interference       Report         Party:       Interference       Report         Party:       Interference       Report         Party:       Interference       Report         Party:       Interference       Report         Party:       Interference       Report         Party:       Interference       Report         Party:       Interference       Report         Party:       Report       Report         Party:       Report       Report         Party:       Report       Report         Party:       Report       Report         Party:       Report       Report         Party:       Report       Report         Party:       Report       Report         Party:       Report       Report         Party:       Report       Report </th <th>Actuator st<br/>informatio<br/>tab.</th> <th>atus and bit<br/>n defined in <b>'Legen</b></th> <th>ıd'</th> <th>- 41</th> <th>and • • • • • • • • • • • • • • • • • • •</th> <th>1248 PM</th>                                                                                                    | Actuator st<br>informatio<br>tab.  | atus and bit<br>n defined in <b>'Legen</b>   | ıd'                     | - 41               | and • • • • • • • • • • • • • • • • • • • | 1248 PM             |
| Strue Softing       Figure       Report       Number of Publis :: 101         Prove Softing       Diage       Barger       Barger       Barger         Prove Softing       Diager       Barger       Barger       Barger         Prove Softing       Diager       Barger       Barger       Barger         Prove Softing       Diager       Barger       Barger       Barger         Prove Softing       Diager       Barger       Barger       Barger         Prove Softing       Diager       Barger       Barger       Barger         NR = No Response       PSE = Phase Sequence Err       OFG = Opening       SPR = Soft Prove         OPD = Opening       Lor P = Loss of Phase       OPD = Opening       SPR = Soft Prove         STP = Stop       Ensemprove Sop       ESD = Ensemprove Sop       SD = Ensemprove Sop         TSO = Open Torque Switch       LCS = Local Control Station       VP = Valve Position         THF = Internal Fault       LCS = Local Control Station       VP = Valve Position         THF = Internal Fault       LCS = Local Control State D: 12       Extender having Slave D: 12         Notering READ operation from the Actuator having Slave ID: 12       Interprove for the ELAD operation from the Actuator having Slave ID: 13         Notering READ operation fro                                                                                                    | Actuator st<br>informatio<br>tab.  | atus and bit<br>n defined in <b>'Legen</b>   | ıd'                     |                    | and () (* ENG                             | 12/48 PM            |
| Proce Setting       Proce Setting       Proceed Setting       Proce Setting       Proce Seting       Proce Setting                                                                                                    | Actuator st<br>informatio<br>tab.  | REV NO. RE                                   | vision<br>Rawn          | - *1<br>SIGN<br>KR |                                           | 1240PM              |
| Processor       Processor                                                                                                    | Actuator st<br>informatio<br>tab.  | REV NO. RE<br>DI<br>CH                       | vision<br>RAWN<br>ECKED | SIGN<br>KR<br>KMC  | xal € ► ING<br>DA<br>DA<br>O7.<br>O7.     | ATE<br>7.18<br>7.18 |

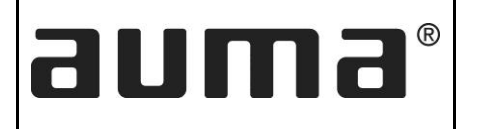

### MODBUS TESTING FUNCTIONALITY for EPAC – 3.XMP MODULES

4-V3.XMP-39309

SHEET 9 OF 12

## MODSCAN32

#### PREREQUISITES:

Download MODSCAN32 .exe file online.

1. Open MODSCAN 32 application then following window appears for configuration.

| ModScan32 - ModSca1                                                          |
|------------------------------------------------------------------------------|
| File Connection Setup View Window Help                                       |
|                                                                              |
|                                                                              |
| Binary or decimal selection                                                  |
| Address:     1001       MODBUS Point Type     Valid Slave Responses: 0       |
| Length: 3 03: HOLDING REGISTER                                               |
| ** Device NOT CONNECTED! **                                                  |
| 41001: <00000000000000><br>41002: <0000000000000><br>41003: <00000000000000> |
|                                                                              |
|                                                                              |

Configure the actuator to work in MODBUS – 2 Wire mode. Enter the Address as 1001 and Length as 3. Type in the correct device ID (Slave ID configured in the actuator). Select Modbus Point Type as *03: Holding Register*. Choose binary/decimal format(Marked in the above image) for viewing the register values. The Holding Registers are as follows.

|                 | ADDRESS     |       |                    |            | DATA     |          |         |
|-----------------|-------------|-------|--------------------|------------|----------|----------|---------|
| DESCRIP         | TION        | VALUE | RANGE<br>(MIN-MAX) | STD. VALUI |          | MEANING) |         |
|                 |             |       |                    |            | BIT 0=1  | ES       | SD      |
|                 |             |       |                    |            | BIT 2=1  | PV       | ′ST     |
| REMO            | OTE CONTROL | 0x3E8 |                    |            | BIT 8=1  | OP       | 'EN     |
|                 |             |       |                    |            | BIT 9=1  | CLC      | DSE     |
|                 |             |       |                    |            | BIT 12=1 | ST       | OP      |
|                 |             |       |                    |            | BIT 10=1 | SET PO   | INT BIT |
| READ V<br>POSIT | alve<br>Ton | 0x3E9 | 0-1000             |            |          |          |         |
| SET VA<br>POSIT | ALVE<br>TON | 0x3EA | 0-1000             |            |          |          |         |
|                 |             |       |                    |            |          |          |         |
|                 |             |       |                    |            |          |          |         |
|                 |             |       |                    |            |          |          |         |
| REV NO.         | REVISION    | SIGN  | DATE               | REV NO.    | REVISION | SIGN     | DATE    |
|                 |             |       |                    | 14-1       | DRAWN    | KR       | 07.7.18 |
| au              | ma n        | 1019  | μνι                | ITU        | CHECKED  | KMC      | 07.7.18 |
|                 | BANGAL      | ORE - | 560058             |            | APPROVED | YMJ      | 07.7.18 |

| PUNCTIONALITYTOT EPAC-<br>3.XMP MODULES     SHET 10 OF 1                                                                                                    |                                                                                      |                                                                                                    | ®                                                                                                    | MOD                                                                                                    | BUS TESTIN                                                                                                    | G                                                                                                  | 4-V3.2                                                  | XMP-39                                          | 309                                 |
|----------------------------------------------------------------------------------------------------|--------------------------------------------------------------------------------------|----------------------------------------------------------------------------------------------------|----------------------------------------------------------------------------------------------------|----------------------------------------------------------------------------------------------------|----------------------------------------------------------------------------------------------------|----------------------------------------------------------------------------------------------------|---------------------------------------------------------|-------------------------------------------------|-------------------------------------|
| 3. Click on 'Connection' in Toolbar and the Connections Window opens as below. Select the CO PORT, Baud Rate, Parity, Data and Stop bits for communication. Verify the settings set in t actuator and the MODSCAN32 are same. This settings can be seen by pressing the Close key in t Remote mode and Modbus enabled. Click OK to connect if correct. If not, go to program mode configure.  4. Proper connection can be verified by counter given for valid slave response which go incremented after each successful communication. Reset this counter if required to verify to same.  5. When decimal mode is selected as discussed in Step 2, the Valve Position can be seen in addre 41002 as shown below. As shown in the below image, the valve position is 327 which means 32.7 and this can be verified in the LCD display on the control module.                                                                                                    | 1 U                                                                                  |                                                                                                    |                                                                                                    | FUNCTIO                                                                                                  | NALITY for E                                                                                                    | PAC –                                                                                              | SHEET                                                   | 10 O                                            | - 12                                |
| <ul> <li>3. Click on 'Connection' in Toolbar and the Connections Window opens as below. Select the CO PORT, Baud Rate, Parity, Data and Stop bits for communication. Verify the settings set in t actuator and the MODSCAN32 are same. This settings can be seen by pressing the Close key in t Remote mode and Modbus enabled. Click OK to connect if correct. If not, go to program mode configure.</li> <li> <b>Control Connection Control Control</b></li></ul> |                                                                                      |                                                                                                    |                                                                                                    | 3.XN                                                                                                    | 1P MODULE                                                                                                    | S                                                                                                  | 011221                                                  |                                                 |                                     |
| Source decimal mode is selected as discussed in Step 2, the Valve Position is 327 which means 32.7 and this can be verified in the LCD display on the control module.                                                                                                    | 3. Clic<br>POF<br>actu<br>Ren<br>con                                                 | k on 'Connectio<br>RT, Baud Rate,<br>uator and the M<br>note mode and<br>figure.                   | on' in Toolb<br>Parity, Data<br>10DSCAN32<br>Modbus en                                                                          | ar and the C<br>a and Stop b<br>are same. Th<br>abled. Click C                                           | onnections W<br>its for commu<br>is settings can<br>DK to connect                                                                                                    | indow opens<br>unication. Ver<br>be seen by p<br>if correct. If n                                  | as below.<br>Tify the set<br>ressing the<br>ot, go to p | Select th<br>ttings set<br>Close ke<br>rogram n | ie CO<br>in th<br>y in th<br>node t |
| S. When decimal mode is selected as discussed in Step 2, the Valve Position can be seen in addres 41002 as shown below. As shown in the below image, the valve position is 327 which means 32.7 and this can be verified in the LCD display on the control module.                                                                                                    |                                                                                      |                                                                                                    | Connection De                                                                                                    | tails                                                                                                    |                                                                                                    |                                                                                                    | 23                                                      |                                                 |                                     |
| S. When decimal mode is selected as discussed in Step 2, the Valve Position can be seen in addres 41002 as shown below. As shown in the below image, the valve position is 327 which means 32.7 and this can be verified in the LCD display on the control module.                                                                                                    |                                                                                      |                                                                                                    | Connect                                                                                                    | Using:                                                                                                   |                                                                                                    |                                                                                                    |                                                         |                                                 |                                     |
| Image: Note: The Note: The Note: Th                                             |                                                                                      |                                                                                                    |                                                                                                    | Direct Connection to C                                                                                   | COM4                                                                                                    | <b>•</b>                                                                                           |                                                         |                                                 |                                     |
| 4. Proper connection can be verified by counter given for valid slave response which ge incremented after each successful communication. Reset this counter if required to verify t same.            •••••••••••••••••••••••••••••                                                                                                    |                                                                                      |                                                                                                    |                                                                                                    | Phone Numbe<br>Service Por                                                                               | er: 193.168.1.157<br>t: 502                                                                                                    |                                                                                                    |                                                         |                                                 |                                     |
| Image: State Control of the state of the state of th                                             |                                                                                      |                                                                                                    | Configuration                                                                                                    | 1                                                                                                    | - Hardware Flow Contr                                                                                                    | ol                                                                                                 |                                                         |                                                 |                                     |
| Superior       Image: Superior Control to the control of the control of the contrel of the control of the control of the contrel of the control of                                                      |                                                                                      |                                                                                                    | Baud Rate                                                                                                    | e: 9600 💌                                                                                                | Wait for DSR f                                                                                                    | rom slave                                                                                          |                                                         |                                                 |                                     |
| Step Bit: The step Bit: The step Bit: Th                  |                                                                                      |                                                                                                    | Word Lengt                                                                                                    | h: 8 🗸                                                                                                   | Delay 0                                                                                                    | ms after RTS before<br>transmitting first character                                                |                                                         |                                                 |                                     |
| 4. Proper connection can be verified by counter given for valid slave response which ge incremented after each successful communication. Reset this counter if required to verify t same.    •••••••••••••••••••••••••••••••••••                                                                                                    |                                                                                      |                                                                                                    | Parit                                                                                                    | y: NONE                                                                                                  | Delay 0                                                                                                    | rom slave<br>ms after last character                                                               |                                                         |                                                 |                                     |
| 4. Proper connection can be verified by counter given for valid slave response which ge incremented after each successful communication. Reset this counter if required to verify t same.                                                                                                    |                                                                                      |                                                                                                    | Stop Bit                                                                                                    | s:  1 📕                                                                                                  | ,                                                                                                    | before releasing RTS                                                                               |                                                         |                                                 |                                     |
| 4. Proper connection can be verified by counter given for valid slave response which get incremented after each successful communication. Reset this counter if required to verify t same.          evice Id:       28         IODBUS Point Type       Number of Polls: 4         IODBUS Point Type       Number of Polls: 4         IODUS as shown below. As shown in the below image, the valve position is 327 which means 32.7         and this can be verified in the LCD display on the control module.         IODUS NON       NON         IOU NON       NON         IODUS NON       NON         IODUS NON       NON                                                                                                    |                                                                                      |                                                                                                    |                                                                                                    |                                                                                                    | Protocol Selections                                                                                                    |                                                                                                    |                                                         |                                                 |                                     |
| <ul> <li>Proper connection can be verified by counter given for valid slave response which ge incremented after each successful communication. Reset this counter if required to verify t same.         <ul> <li>evice Id: 28</li> <li>IODBUS Point Type</li> <li>Vumber of Poils: 4</li> <li>Valid Slave Responses: 4</li> <li>DLDING REGISTER Reset Ctrs</li> </ul> </li> <li>S. When decimal mode is selected as discussed in Step 2, the Valve Position can be seen in addred 41002 as shown below. As shown in the below image, the valve position is 327 which means 32.7 and this can be verified in the LCD display on the control module.</li> <li>Image: Vision Sign Date Rev NO. Revision Sign Date Output to the control sign Date Output to the control sign</li></ul>                                                                                         |                                                                                      |                                                                                                    |                                                                                                    |                                                                                                    | JK Cancel                                                                                                    |                                                                                                    |                                                         |                                                 |                                     |
| 5. When decimal mode is selected as discussed in Step 2, the Valve Position can be seen in addres 41002 as shown below. As shown in the below image, the valve position is 327 which means 32.7 and this can be verified in the LCD display on the control module.         Image: the valve position is 327 which means 32.7 and this can be verified in the LCD display on the control module.         Image: the valve position is 327 which means 32.7 and this can be verified in the LCD display on the control module.         Image: the valve position is 327 which means 32.7 and this can be verified in the LCD display on the control module.         Image: the valve position is 327 which means 32.7 and this can be verified in the LCD display on the control module.         Image: the valve position is 327 which means 32.7 and this can be verified in the LCD display on the control module.         Image: the valve position is 327 which means 32.7 and this can be verified in the LCD display on the control module.         Image: the valve position is 327 which means 32.7 and this can be verified in the LCD display on the control module.         Image: the valve position is 327 which means 32.7 and this can be verified in the LCD display on the control module.         Image: the valve position is 327 which means 32.7 and this can be verified in the LCD display on the control module.         Image: the valve position is 327 which means 32.7 and this can be verified in the LCD display on the control module.         Image: the valve position is 327 which means 32.7 and this can be verified in the LCD display on the control module.         Image: the valve position is 327 which means 32.7 and this ca                                                                                                    | 4. Pro<br>incr<br>sam                                                                | per connectior<br>remented after<br>ne.                                                            | n can be v<br>each succe                                                                                                    | erified by c<br>ssful commu                                                                              | ounter given<br>nication. Rese                                                                                                    | for valid sl<br>t this counte                                                                      | ave respo<br>r if requir                                | nse whic<br>ed to ve                            | ch ge<br>rify tl                    |
| 5. When decimal mode is selected as discussed in Step 2, the Valve Position can be seen in addred 41002 as shown below. As shown in the below image, the valve position is 327 which means 32.7 and this can be verified in the LCD display on the control module.         Image: the value position is 327 which means 32.7 and this can be verified in the LCD display on the control module.         Image: the value position is 327 which means 32.7 and this can be verified in the LCD display on the control module.         Image: the value position is 327 which means 32.7 and this can be verified in the LCD display on the control module.         Image: the value position is 327 which means 32.7 and this can be verified in the LCD display on the control module.         Image: the value position is 327 which means 32.7 and this can be verified in the LCD display on the control module.         Image: the value position is 327 which means 32.7 and this can be verified in the LCD display on the control module.         Image: the value position is 327 which means 32.7 and this can be verified in the LCD display on the control module.         Image: the value position is 327 which means 32.7 and this can be verified in the LCD display on the control module.         Image: the value position is 327 which means 32.7 and this can be verified in the LCD display on the control module.         Image: the value position is 328 which means 32.7 and this can be verified in the LCD display on the control module.         Image: the value position is 328 which means 32.7 and this can be verified in the LCD display on the control module.         Image: the value position is 328 which means 32.7 and this ca                                                                                                    | 4. Pro<br>incr<br>sam                                                                | per connectior<br>remented after<br>ne.                                                            | evice Id: 28<br>2008US Point T<br>2008US Point T                                                                                | rerified by c<br>ssful commu<br>sype<br>Yalid                                                            | ounter given<br>nication. Rese<br>ber of Polls: 4<br>I Slave Response:<br>Rese                                                                                                    | for valid sl<br>t this counte<br>s: 4<br>t Ctrs                                                    | ave respo<br>r if requir                                | nse whic<br>ed to ve                            | ch ge<br>rify tl                    |
| 5. When decimal mode is selected as discussed in Step 2, the Valve Position can be seen in addres 41002 as shown below. As shown in the below image, the valve position is 327 which means 32.7 and this can be verified in the LCD display on the control module.         Image: the valve position is 327 which means 32.7 and this can be verified in the LCD display on the control module.         Image: the valve position is 327 which means 32.7 and this can be verified in the LCD display on the control module.         Image: the valve position is 327 which means 32.7 and this can be verified in the LCD display on the control module.         Image: the valve position is 327 which means 32.7 and this can be verified in the LCD display on the control module.         Image: the valve position is 327 which means 32.7 and this can be verified in the LCD display on the control module.         Image: the valve position is 327 which means 32.7 and this can be verified in the LCD display on the control module.         Image: the valve position is 327 which means 32.7 and this can be verified in the LCD display on the control module.         Image: the valve position is 327 which means 32.7 and this can be verified in the LCD display on the control module.         Image: the valve position is 327 which means 32.7 and this can be verified in the LCD display on the control module.         Image: the valve position is 327 which means 32.7 and this can be verified in the LCD display on the control module.         Image: the valve position is 327 which means 32.7 and this can be verified in the LCD display on the control module.         Image: the valve position is 327 which means 32.7 and the val                                                                                                    | 4. Pro<br>incr<br>sam                                                                | per connectior<br>remented after<br>ne.                                                            | n can be v<br>each succe<br>evice Id: 28<br>IODBUS Point T<br>DLDING REGIST                                                     | rerified by c<br>ssful commu<br>sype<br>ype<br>TER                                                       | counter given<br>nication. Rese<br>ber of Polls: 4<br>I Slave Response:<br>Rese                                                                                                    | for valid sl<br>t this counte<br>s: 4<br>t Ctrs                                                    | ave respo<br>r if requir                                | nse whic<br>ed to ve                            | ch ge<br>rify th                    |
| 5. When decimal mode is selected as discussed in Step 2, the Valve Position can be seen in addres 41002 as shown below. As shown in the below image, the valve position is 327 which means 32.7 and this can be verified in the LCD display on the control module.           Image: the valve position is 327 which means 32.7 and this can be verified in the LCD display on the control module.           Image: the valve position is 327 which means 32.7 and this can be verified in the LCD display on the control module.           Image: the valve position is 327 which means 32.7 and this can be verified in the LCD display on the control module.           Image: the valve position is 327 which means 32.7 and this can be verified in the LCD display on the control module.           Image: the valve position is 327 which means 32.7 and this can be verified in the LCD display on the control module.           Image: the valve position is 327 which means 32.7 and this can be verified in the LCD display on the control module.           Image: the valve position is 327 which means 32.7 and this can be verified in the LCD display on the control module.           Image: the valve position is 327 which means 32.7 and this can be verified in the LCD display on the control module.           Image: the valve position is 327 which means 32.7 and this can be verified in the LCD display on the control module.           Image: the valve position is 327 which means 32.7 and this can be verified in the LCD display on the control module.           Image: the valve position is 327 which means 32.7 and this can be verified in the LCD display on the control module.           Image: the valve position is 327 which means 32.7 and the valve position i                                                                                                    | 4. Pro<br>incr<br>sam                                                                | per connectior<br>remented after<br>ne.                                                            | evice Id: 28<br>IODBUS Point T                                                                                                  | erified by c<br>ssful commu<br>sype<br>Valid                                                             | counter given<br>nication. Rese<br>ber of Polls: 4<br>I Slave Response:<br>Rese                                                                                                    | for valid sl<br>t this counte<br><u>s: 4</u><br>t Ctrs                                             | ave respo<br>er if requir                               | nse whic<br>ed to ve                            | ch ge<br>rify tł                    |
| 41002 as shown below. As shown in the below image, the valve position is 327 which means 32.7<br>and this can be verified in the LCD display on the control module.                                                                                                    | 4. Pro<br>incr<br>sam                                                                | per connectior<br>remented after<br>ne.                                                            | evice Id: 28<br>IODBUS Point T                                                                                                  | erified by c<br>ssful commu<br>ype<br>Valid                                                              | counter given<br>nication. Rese<br>ber of Polls: 4<br>I Slave Response:<br>Rese                                                                                                    | for valid sl<br>t this counte<br>s: 4<br>t Ctrs                                                    | ave respo<br>er if requir                               | nse whic<br>ed to ve                            | ch ge<br>rify tł                    |
| and this can be verified in the LCD display on the control module.                                                                                                    | <ol> <li>Pro<br/>incr<br/>sam</li> <li>Sam</li> </ol>                                | per connection<br>remented after<br>ne.                                                            | n can be v<br>each succe<br>evice Id: 28<br>IODBUS Point T<br>DLDING REGIST                                                     | erified by c<br>ssful commu<br>ype<br>Valid<br>TER T                                                     | counter given<br>nication. Rese<br>ber of Polls: 4<br>I Slave Responses<br>Rese<br>ed in Step 2, th                                                                                                    | for valid sl<br>t this counte<br>s: 4<br>t Ctrs                                                    | ave respo<br>r if requir                                | nse whic<br>ed to ve                            | ch ge<br>rify tl                    |
| Image: Sign date     Image: Sign date       Image: Sign date     Image: Sign date       Imag                                                                                                    | <ol> <li>Pro<br/>incr<br/>san</li> <li>San</li> </ol>                                | per connection<br>remented after<br>ne.<br>en decimal mon<br>102 as shown be                       | evice Id: 28<br>IODBUS Point T<br>DLDING REGIST                                                                                 | d as discusse                                                                                            | counter given<br>nication. Rese<br>ber of Polls: 4<br>I Slave Responses<br>Rese<br>ed in Step 2, th<br>ow image, the                                                                                                    | for valid sl<br>t this counte<br>s: 4<br>t Ctrs<br>ne Valve Position                               | ave respo<br>r if requir<br>ion can be<br>n is 327 wh   | nse whic<br>ed to ve<br>seen in a<br>ich mean   | ch ge<br>rify tl<br>addre<br>s 32.7 |
| EV NO. REVISION SIGN DATE REV NO. REVISION SIGN DATE<br>DRAWN KR 07.7.18                                                                                                    | <ol> <li>Pro<br/>incr<br/>sam</li> <li>S</li> <li>Wh<br/>410<br/>and</li> </ol>      | per connection<br>remented after<br>ne.<br>en decimal mo<br>002 as shown be<br>I this can be ver   | evice Id: 28<br>IODBUS Point T<br>DLDING REGIST                                                                                 | d as discusse<br>wn in the belo<br>CD display or                                                         | ed in Step 2, the other of mage, the other of mage, the other of mage and the control mage.                                                                                                    | for valid sl<br>t this counte<br>s: 4<br>t Ctrs<br>he Valve Position<br>valve position<br>nodule.  | ion can be                                              | nse whic<br>ed to ve<br>seen in a<br>ich mean   | ch ge<br>rify tl<br>addre<br>s 32.7 |
| EV NO. REVISION SIGN DATE REV NO. REVISION SIGN DATE<br>DRAWN KR 07.7.18                                                                                                    | <ol> <li>Pro<br/>incr<br/>san</li> <li>S</li> <li>Wh<br/>410<br/>and</li> </ol>      | per connection<br>remented after<br>ne.<br>en decimal mor<br>002 as shown be<br>I this can be ver  | evice Id: 28<br>IODBUS Point T<br>DLDING REGIST                                                                                 | erified by c<br>ssful commu<br>ype<br>Valid<br>TER V<br>d as discusse<br>wn in the belo<br>CD display or | ed in Step 2, the ow image, the control m                                                                                                    | for valid sl<br>t this counte<br>s: 4<br>t Ctrs<br>ne Valve Position<br>valve position<br>odule.   | ave respo<br>r if requir                                | nse whic<br>ed to ve<br>seen in a               | ch ge<br>rify ti<br>addre<br>s 32.7 |
| EV NO. REVISION SIGN DATE REV NO. REVISION SIGN DATE<br>DRAWN KR 07.7.18                                                                                                    | <ol> <li>Pro<br/>incr<br/>san</li> <li>S. Wh<br/>410<br/>and</li> </ol>              | per connection<br>remented after<br>ne.<br>en decimal mod<br>002 as shown be<br>I this can be ver  | evice Id: 28<br>IODBUS Point T<br>DLDING REGIST                                                                                 | d as discusse<br>wn in the belo<br>CD display or                                                         | ed in Step 2, the or the control m                                                                                                    | for valid sl<br>t this counte<br>s: 4<br>t Ctrs<br>ne Valve Position<br>valve position<br>nodule.  | ave respo<br>r if requir                                | nse whic<br>ed to ve<br>seen in a<br>ich mean   | addres 32.7                         |
| EV NO. REVISION SIGN DATE REV NO. REVISION SIGN DATE<br>DRAWN KR 07.7.18                                                                                                    | <ol> <li>Pro<br/>incr<br/>sam</li> <li>S</li> <li>Wh<br/>410<br/>and</li> </ol>      | per connection<br>remented after<br>ne.<br>en decimal mo<br>002 as shown be<br>I this can be ver   | evice Id: 28<br>IODBUS Point T<br>DIDING REGIST                                                                                 | d as discusse<br>wn in the belo<br>CD display or                                                         | ed in Step 2, the of mage, the of mage, the of mage and the control mage and the control mage | for valid sl<br>t this counte<br>s: 4<br>t Ctrs<br>ne Valve Posit<br>valve position<br>odule.      | ave respo<br>r if requir                                | nse whic<br>ed to ve<br>seen in a               | addre                               |
| EV NO. REVISION SIGN DATE REV NO. REVISION SIGN DATE DRAWN KR 07.7.18                                                                                                    | <ol> <li>Pro<br/>incr<br/>sam</li> <li>Wh<br/>410<br/>and</li> </ol>                 | per connection<br>remented after<br>ne.<br>en decimal mor<br>002 as shown be<br>I this can be ver  | evice Id: 28<br>IODBUS Point T<br>DLDING REGIST                                                                                 | d as discusse<br>wn in the belo<br>CD display or                                                         | counter given<br>nication. Rese<br>ber of Polls: 4<br>I Slave Response:<br>Rese<br>ed in Step 2, th<br>ow image, the<br>n the control m                                                                                                    | for valid sl<br>t this counte<br>s: 4<br>t Ctrs<br>ne Valve Position<br>valve position<br>nodule.  | ion can be                                              | nse whic<br>ed to ve<br>seen in a               | addres 32.7                         |
| EV NO. REVISION SIGN DATE REV NO. REVISION SIGN DATE<br>DRAWN KR 07.7.18                                                                                                    | <ol> <li>Pro<br/>incr<br/>san</li> <li>Wh<br/>410<br/>and</li> </ol>                 | per connection<br>remented after<br>ne.<br>en decimal mor<br>002 as shown be<br>I this can be ver  | e can be v<br>each succe<br>evice Id: 28<br>IODBUS Point T<br>DLDING REGIST<br>de is selecte<br>elow. As show<br>ified in the L | d as discusse<br>wn in the belo<br>CD display or                                                         | ed in Step 2, the other control m                                                                                                    | for valid sl<br>t this counter<br>s: 4<br>t Ctrs<br>ne Valve Position<br>valve position<br>nodule. | ion can be                                              | nse whic<br>ed to ve                            | addre                               |
| EV NO. REVISION SIGN DATE REV NO. REVISION SIGN DATE<br>DRAWN KR 07.7.18                                                                                                    | <ol> <li>Pro<br/>incr<br/>sam</li> <li>Wh<br/>410<br/>and</li> </ol>                 | per connection<br>remented after<br>ne.<br>en decimal mo<br>002 as shown be<br>I this can be ver   | evice Id: 28<br>IODBUS Point T<br>DLDING REGIST                                                                                 | d as discusse<br>wn in the belo<br>CD display or                                                         | ed in Step 2, the of the control m                                                                                                    | for valid sl<br>t this counter<br>s: 4<br>t Ctrs<br>ne Valve Position<br>valve position<br>nodule. | ion can be                                              | nse whic<br>ed to ve                            | addre                               |
| DRAWN KR 07.7.18                                                                                                    | <ol> <li>Pro<br/>incr<br/>sam</li> <li>Wh<br/>410<br/>and</li> </ol>                 | per connection<br>remented after<br>ne.<br>en decimal mou<br>002 as shown be<br>I this can be ver  | evice Id: 28<br>IODBUS Point T<br>DLDING REGIST                                                                                 | d as discusse<br>wn in the belo<br>CD display or                                                         | ed in Step 2, the other of mage, the other of mage and the control mage and the control mage  | for valid sl<br>t this counter<br>s: 4<br>t Ctrs<br>ne Valve Position<br>valve position<br>odule.  | ion can be                                              | nse whic<br>ed to ve                            | addre                               |
|                                                                                                    | <ol> <li>Pro<br/>incr<br/>sam</li> <li>Wh<br/>410<br/>and</li> <li>EV NO.</li> </ol> | per connection<br>remented after<br>ne.<br>en decimal more<br>002 as shown be<br>I this can be ver | de is selecte<br>evice Id: 28<br>IODBUS Point T<br>DLDING REGIST                                                                | d as discusse<br>wn in the belo<br>CD display or<br>DATE                                                 | ed in Step 2, the of the control means the control means the contr | for valid sl<br>t this counter<br>s: 4<br>t Ctrs<br>ne Valve Position<br>valve position<br>vodule. | ion can be<br>is 327 wh                                 | nse which<br>ed to ve                           | addre<br>s 32.7                     |

|                                                   |                                                                                                    | R                                                                                                   | MO                                                                                  | DBUS TESTIN                                                                                      | IG                                                                                     | 4-V3.X                                                                 | MP-3930                                               | 9                 |
|---------------------------------------------------|----------------------------------------------------------------------------------------------------|----------------------------------------------------------------------------------------------------|-------------------------------------------------------------------------------------|--------------------------------------------------------------------------------------------------|----------------------------------------------------------------------------------------|------------------------------------------------------------------------|-------------------------------------------------------|-------------------|
| đu                                                |                                                                                                    |                                                                                                    | FUNCTIO<br>3.X                                                                      | DNALITY for E                                                                                    | S PAC –                                                                                | SHEET                                                                  | 11 OF                                                 | 12                |
| 6. For<br>disc<br>sho                             | ModScal           ddress:         1001           ength:         3           001:         <00000>           002:         <00327>           003:         <00000>           giving Remote         step           wn below. | Devi<br>MOD<br>03: HOLD<br>e Operation<br>2. Double                                                 | ce Id: 28<br>BUS Point Type<br>DING REGISTER                                        | Number of F<br>Valid Slave                                                                       | Polls: 4<br>Responses: 4<br>Reset Ctrs<br>ecimal view t<br>dress 41001 y               | o bit wise<br>ou will get                                              | binary vie<br>the windo                               | ew as<br>ow as    |
| 7. 6.1                                            | Address: 10<br>Length: 3<br>41001: <0000<br>41002: <0000<br>41003: <0000                                                                                                    | U1 M(                                                                                               | DDBUS Point Type                                                                    | Number of Polis:<br>Valid Slave Resp<br>Node: 28<br>dress: 1001<br>Update Cancel                 | I 20<br>onses: 125<br>Reset Ctrs                                                       |                                                                        |                                                       |                   |
| bit (                                             | ) selected).                                                                                                    |                                                                                                    |                                                                                     |                                                                                                  | LIOIT ( EX. THE                                                                        | above image                                                            | erepreser                                             | 113               |
|                                                   | Bit 12                                                                                                    | Bit 10                                                                                              | Bit 9                                                                               | Bit 8 Bi                                                                                         | t 2 Bit                                                                                | 0                                                                      |                                                       |                   |
|                                                   | Stop                                                                                                    | Set Point                                                                                           | Close                                                                               | Upen P                                                                                           | vsi Sof                                                                                | TESD                                                                   |                                                       |                   |
| 8. Sele<br>and<br>9. For<br>bit<br>sho<br>10. For | ect the bit for t<br>click on updat<br>Set Point, the<br>should be upd<br>uld be updated<br>PVST, make s<br>bling the PVST                                                                                              | the operation<br>e button. V<br>valve perce<br>lated. Note<br>d as 400.<br>ure the PV<br>bit in MOD | on(Open, Closerify if the se<br>entage should<br>the set w<br>ST is enabled<br>SCAN | se, Stop , PVST of<br>lected operation<br>d be updated in<br>valve percentag<br>d in the actuato | or Set-Point on<br>is carried out<br>the address 4<br>e is to be 409<br>or and its par | r ESD) to be<br>correctly.<br>1003 and th<br>%, the Mod<br>ameters are | e carried o<br>nen setpoi<br>bus regist<br>e set befo | int<br>ter<br>ore |
|                                                   |                                                                                                    |                                                                                                    | JCAN.                                                                               |                                                                                                  |                                                                                        |                                                                        |                                                       |                   |
|                                                   |                                                                                                    |                                                                                                    |                                                                                     |                                                                                                  |                                                                                        |                                                                        |                                                       |                   |
|                                                   |                                                                                                    |                                                                                                    |                                                                                     |                                                                                                  |                                                                                        |                                                                        |                                                       |                   |
|                                                   |                                                                                                    |                                                                                                    | 1                                                                                   |                                                                                                  |                                                                                        | 1                                                                      |                                                       |                   |
| REV NO.                                           | REVISION                                                                                                    | SIGN                                                                                                | DATE                                                                                | REV NO.                                                                                          |                                                                                        | SIGN                                                                   |                                                       | TE<br>7 1 9       |
| au                                                | ma i                                                                                                    | ndi:                                                                                                | a nv                                                                                | t Itel                                                                                           |                                                                                        |                                                                        | 07.7                                                  | .10               |
|                                                   |                                                                                                    |                                                                                                    |                                                                                     |                                                                                                  |                                                                                        | KIVIC                                                                  | 07.7                                                  | .18               |

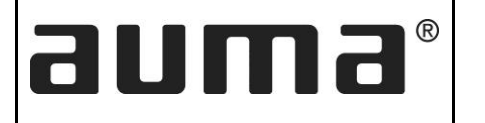

11. Change Modbus point type to **04.** *Input Registers*. Change Length to 4 and verify the bits in the registers as per the table below. Each bit represents a status or a fault and is set when it occurs. It resets when the fault/status resets. Ensure if the bits are set correctly.

NOTE: PVST operation can be carried out only using MODSCAN32. The respective PVST input register can also be checked using the same software.

|        | Input Registers   |                     |          |                    |  |  |  |
|--------|-------------------|---------------------|----------|--------------------|--|--|--|
|        | 0x3E8             | 0x3E9               | 0x3EA    | 0x3EB              |  |  |  |
| Bit 0  | LOCAL POSITION    | TSC                 |          | PVST Active        |  |  |  |
| Bit 1  | REMOTE POSITION   | TSO                 |          | PVST from Open EN  |  |  |  |
| Bit 2  | RUNNING OPEN      | LCS                 |          | PVST from Close EN |  |  |  |
| Bit 3  | RUNNING CLOSE     | LSO                 |          | PVST percent 5     |  |  |  |
| Bit 4  | STOPPED           | LOCAL POSITION      |          | PVST percent 10    |  |  |  |
| Bit 5  | OPENED POSITION   | REMOTE POSITION     |          | PVST percent 15    |  |  |  |
| Bit 6  | CLOSED POSITION   | LOSS OF PHASE       |          |                    |  |  |  |
| Bit 7  | TSO               | TH FAULT            | Valve    |                    |  |  |  |
| Bit 8  | TSC               | COMMON FAULT        | (0-1000) |                    |  |  |  |
| Bit 9  | TH                | FAULT PHASE REVERSE | (0 1000) |                    |  |  |  |
| Bit 10 | TOLR              | RUNNING CLOSE       |          |                    |  |  |  |
| Bit 11 | JAMMED VALVE      | RUNNING OPEN        |          |                    |  |  |  |
| Bit 12 | PHASE SEQ ERROR   | ESD-HARDWIRED       |          | PVST Running       |  |  |  |
| Bit 13 | SET POINT REACHED | SET POINT REACHED   |          | PVST Abort         |  |  |  |
| Bit 14 | FAULT             | CLOSED              |          | PVST Fault         |  |  |  |
| Bit 15 | LCS ACTIVATED     | OPENED              |          | PVST Complete      |  |  |  |

| REV NO.        | REVISION | SIGN  | DATE     | REV NO. | REVISION | SIGN | DATE |  |  |
|----------------|----------|-------|----------|---------|----------|------|------|--|--|
| DRAWN KR 07.7. |          |       |          |         |          |      |      |  |  |
| au             | ma II    |       | CHECKED  | KMC     | 07.7.18  |      |      |  |  |
|                | BANGAL   | ORE - | APPROVED | YMJ     | 07.7.18  |      |      |  |  |